REVISTA PERUANA DE MEDICINA EXPERIMENTAL Y SALUD PÚBLICA (OJS: Open Journal System) MANUAL PARA EL AUTOR "Proceso editorial"

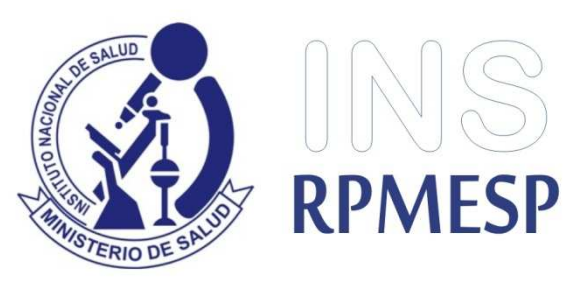

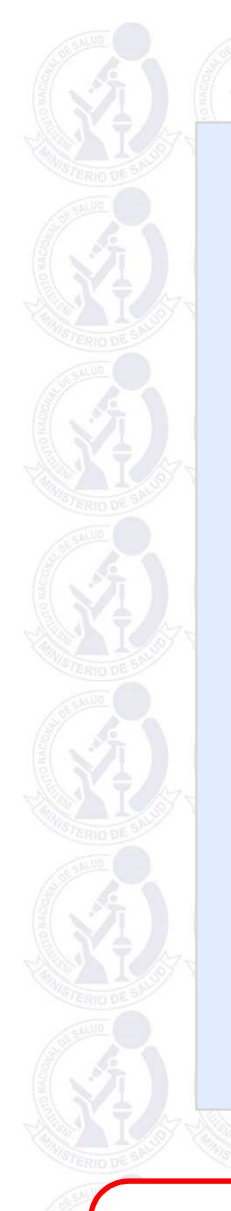

| INSTITUT |
|----------|
| DE SALU  |

| Envíos activo               | S                                                                                                    |                                                                                                    |                      | <u>Mi perfil</u> <u>Cerrar sesión</u>                                                                                                    |  |
|-----------------------------|----------------------------------------------------------------------------------------------------|----------------------------------------------------------------------------------------------------|----------------------|----------------------------------------------------------------------------------------------------|--|
|                             | _                                                                                                    |                                                                                                    |                      | CONTENIDO DE LA                                                                                                    |  |
|                             |                                                                                                    |                                                                                                    |                      | REVISTA                                                                                                    |  |
| DD-MM<br>ID. ENVIAR SECC    | AUTORES/AS                                                                                                    | Τίτυιο                                                                                                    | ESTADO               | Ámbite de la búsicula                                                                                                    |  |
| 1709 10-02 AO               | Huarez, Tenoro                                                                                                    | VALIDACIÓN DEL ÍNDICE DE HIGIENE DEL<br>SUEÑO MODIFICADO                                                                                                    | Asignación en espera | Todo                                                                                                    |  |
| lementos 1 - 1 de 1         |                                                                                                    |                                                                                                    |                      | Buscar                                                                                                    |  |
|                             |                                                                                                    |                                                                                                    |                      | Examinar                                                                                                    |  |
| mpezar un nuevo             | envio                                                                                                    |                                                                                                    |                      | Por número     Por autor/a                                                                                                    |  |
| AGA CLIC AQUI para ir al pr | imer paso del proceso de env                                                                                                   | io en cinco pasos.                                                                                                    |                      | Por título                                                                                                    |  |
|                             |                                                                                                    |                                                                                                    |                      |                                                                                                    |  |
|                             |                                                                                                    |                                                                                                    |                      |                                                                                                    |  |
| Enlaces refback             |                                                                                                    |                                                                                                    |                      | PALABRAS CLAVE                                                                                                    |  |
| Enlaces refback             |                                                                                                    |                                                                                                    |                      | PALABRAS CLAVE<br>Accidentes de tránsito                                                                                                    |  |
| Enlaces refback             |                                                                                                    | TITULO                                                                                                    |                      | PALABRAS CLAVE<br>Accidentes de tránsito<br>Adolescente Anemia Denque<br>Desnutrición Diagnóstico                                                                                                    |  |
| CILIACES REFDACK            | URL ARTÍCULO                                                                                                    | ) TİTULO ESTADO                                                                                                    | ) ACCIÓN             | PALABRAS CLAVE<br>Accidentes de tránsito<br>Adolescente Anemia Denque<br>Desnutrición Diagnóstico<br>Diversidad cultural<br>Educación mádica                                                                                                    |  |
| Enlaces refback             | URL ARTÍCULO                                                                                                    | ) TİTULO ESTADO<br>hay ningún enlace refback.                                                                                                    | ) ACCIÓN             | PALABRAS CLAVE<br>Accidentes de tránsito<br>Adolescente Anemia Denque<br>Desnutrición Dianóstico<br>Diversidad cultural<br>Educación médica<br>Epidemiología Factores de                                                                                                    |  |
| Enlaces refback             |                                                                                                    | ) TİTULO ESTADO<br>hay ningún enlace refback.                                                                                                    | ) ACCIÓN             | PALABRAS CLAVE<br>Accidentes de tránsito<br>Adolescente Anemia Denque<br>Desnutrición Dianóstico<br>Diversidad cultural<br>Educación médica<br>Epidemiología Factores de<br>riesgo Leptospirosis Malaria<br>Niño Obesidad Perú Plantas                                                                                                    |  |
| Enlaces refback             | URL ARTÍCULO<br>No                                                                                                    | ) TÍTULO ESTADO<br>hay ningún enlace refback.                                                                                                    | ) ACCIÓN             | PALABRAS CLAVE<br>Accidentes de tránsito<br>Adolescente Anemia Denque<br>Desnutrición Dianóstico<br>Diversidad cultural<br>Educación médica<br>Epidemiología Factores de<br>riesgo Leptospirosis Malaria<br>Niño Obesidad Perú Plantas<br>medicinales Prevalencia                                                                                                    |  |
| Enlaces refback             | URL ARTÍCULO<br>No                                                                                                    | ) TİTULO ESTADO<br>bay ningún enlace refback.                                                                                                    | ) ACCIÓN             | PALABRAS CLAVE<br>Accidentes de tránsito<br>Adolescente Anemia Denque<br>Desnutrición Dianóstico<br>Diversidad cultural<br>Educación médica<br>Epidemiología Factores de<br>riesgo Leptospirosis Malaria<br>Niño Obesidad Perú Plantas<br>medicinales Prevalencia<br>Salud ambiental Salud<br>pública Tuberculosis VIH                                                        |  |
| Enlaces refback             | URL ARTÍCULO<br>No<br>ninar Seleccionar todo                                                                                   | o TİTULO ESTADO<br>o hay ningún enlace refback.                                                                                                    | ) Acción             | PALABRAS CLAVE<br>Accidentes de tránsito<br>Adolescente Anemia Denque<br>Desnutrición Dianóstico<br>Diversidad cultural<br>Educación médica<br>Epidemiología Factores de<br>riesgo Leptospirosis Malaria<br>Niño Obesidad Perú Plantas<br>medicinales Prevalencia<br>Salud ambiental Salud<br>pública Tuberculosis VIH                                                        |  |
| Enlaces refback             | URL ARTÍCULO<br>No                                                                                                    | ) TİTULO ESTADO<br>9 hay ningún enlace refback.                                                                                                    | ) ACCIÓN             | PALABRAS CLAVE<br>Accidentes de tránsito<br>Adolescente Anemia Denque<br>Desnutrición Dianóstico<br>Diversidad cultural<br>Educación médica<br>Epidemiología Factores de<br>riesco Leplospirosis Malaria<br>Niño Obesidad Perú Plantas<br>medicinales Prevalencia<br>Salud ambiental Salud<br>pública Tuberculosis VIH                                                        |  |
| Contaces refback            | URL ARTÍCULO<br>No<br>ninar Seleccionar todo                                                                                   | o TÍTULO ESTADO<br>o hay ningún enlace refback.                                                                                                    | ) ACCIÓN             | PALABRAS CLAVE<br>Accidentes de tránsito<br>Adolescente Anemia Denque<br>Desnutrición Diagnóstico<br>Diversidad cultural<br>Educación médica<br>Epidemiología Factores de<br>riesgo Leptospirosis Malaria<br>Niño Obesidad Perú Plantas<br>medicinales Prevalencia<br>Salud ambiental Salud<br>pública Tuberculosis VIH                                                       |  |
| Enlaces refback             | URL ARTÍCULO<br>No<br>ninar Seleccionar todo<br>Copyright © 2015 Instituto N<br>ISSN lectró                                    | o TÍTULO ESTADO<br>o hay ningún enlace refback.<br>acional de Salud. Lima, Perú. Todos los derechos reservad<br>nica 1726-4642 - ISSN impresa 1726-4634                                                                           | ) <u>ACCIÓN</u>      | PALABRAS CLAVE         Accidentes de tránsito         Adolescente Anemia Denque         Desnutrición Dianóstico         Diversidad cultural         Educación médica         Epidemiología Factores de         riesco Leptospitosis Malaria         Niño Obesidad Perú Plantas         medicinales Prevalencia         Salud ambiental Salud         pública Tuberculosis VIH |  |
| Enlaces refback             | URL ARTÍCULO<br>No<br>ninar Seleccionar todo<br>Copyright © 2015 <u>Instituto N</u><br>ISSN lectró<br>El contenido de este sit | o TÍTULO ESTADO<br>o hay ningún enlace refback.<br>acional de Salud. Lima, Perú. Todos los derechos reservad<br>nica 1726-4642 - ISSN impresa 1726-4634<br>o es para todos los interesados en ciencias de la salud                | ) <u>ACCIÓN</u>      | PALABRAS CLAVE         Accidentes de tránsito         Adolescente Anemia Denque         Desnutrición Dianóstico         Diversidad cultural         Educación médica         Epidemiología Factores de         reisco Leplospitosis Malaria         Niño Obesidad Perú Plantas         medicinales Prevalencia         Salud ambiental Salud         pública Tuberculosis VIH |  |
| Publicar Omitir Elin        | URL ARTÍCULO<br>No<br>ninar Seleccionar todo<br>Copyright @ 2015 Instituto N<br>ISSN lectró<br>El contenido de este sit        | b. TÍTULO ESTADO<br>b hay ningún enlace refback.           acional de Salud. Lima, Perú. Todos los derechos reservad<br>nica 1726-4642 - ISSN impresa 1726-4634           o es para todos los interesados en ciencias de la salud | o <u>Acción</u>      | PALABRAS CLAVE         Accidentes de tránsito         Adolescente Anemia Denque         Desmutrición Dianóstico         Diversidad cultural         Educación médica         Endemiología Factores de<br>riesgo Leptospirosis Malaria         Niño Obesidad Perú Plantas         medicinales Prevalencia         Salud ambiental Salud         pública Tuberculosis VIH       |  |

Podrá visualizar información del artículo: ID 1709 (código de artículo que le asigna el OJS), fecha de envío del artículo, sección, autor/es, título y el estado en que se encuentra su artículo: **ASIGNACIÓN EN ESPERA**.

### [RPMESP] Recepción de artículo

RPMESP Agregar a contactos 09:57 a.m.

#### Estimado/a, Betty Huamani

Gracias por enviar su manuscrito: "Validación del Índice de Higiene del Sueño modificado para adultos mayores" a la Revista Peruana de Medicina Experimental y Salud Pública. Con nuestro sistema de gestión de revistas en línea, podrá iniciar sesión en el sitio web de la revista y hacer un seguimiento de su progreso a través del proceso editorial:

#### Enlace del manuscrito:

http://www.rpmesp.ins.gob.pe/index.php/rpmesp/author/submission/1709 Nombre de usuario/a: bettyh

Estamos seguros de que su envío está acompañado de la Declaración Jurada exigida; en caso contrario, ingrese a su artículo y añádelo como un archivo complementario.

Gracias por elegir esta revista para publicar su trabajo.

RPMESP Revista Peruana de Medicina Experimental y Salud Pública Instituto Nacional de Salud Calle Cápac Yupanqui 1400 Lima 11, Perú Teléfono 51-1-7481111 anexo 2122

El sistema OJS le enviará un correo electrónico con el enlace al artículo y el Nombre de Usuario para que pueda ingresar al sistema OJS y pueda hacer un seguimiento de su progreso a través del proceso editorial.

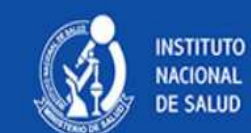

# REVISTA PERUANA DE MEDICINA EXPERIMENTAL Y SALUD PÚBLICA

Peruvian Journal of Experimental Medicine and Public Health

| ID. DD-MM<br>ID. ENVIAR SECC AUTORES/AS TÍTULO E<br>1709 10-02 AO Huarez, Tenoro <u>VALIDACIÓN DEL ÍNDICE DE HIGIENE DEL</u> EN REV<br>Elementos 1 - 2 de 2<br>Empezar un nuevo envío                 | nicio ><br>Env | Usuario/a ><br>105 a(                             | Autor/a > E                      | nvíos activos                       |                                                          |                    | Ha iniciado sesión como<br>bettyh<br>• <u>Mi perfil</u><br>• <u>Cerrar sesión</u> |
|----------------------------------------------------------------------------------------------------|----------------|---------------------------------------------------|----------------------------------|-------------------------------------|----------------------------------------------------------|--------------------|-----------------------------------------------------------------------------------|
| ID. DD-MM<br>ENVIAR SECC AUTORES/AS TÍTULO E<br>1709 10-02 AO Huarez, Tenoro <u>VALIDACIÓN DEL ÍNDICE DE HIGIENE DEL</u> EN RES<br>SUEÑO MODIFICADO<br>Elementos 1 - 2 de 2<br>Empezar un nuevo envío | CTIVO/A        | ARCHIVAR                                          |                                  |                                     |                                                          |                    | CONTENIDO DE LA<br>REVISTA                                                        |
| 1709 10-02 AO Huarez, Tenoro <u>VALIDACIÓN DEL ÍNDICE DE HIGIENE DEL</u> <u>EN REV</u><br>SUEÑO MODIFICADO<br>Elementos 1 - 2 de 2<br>Empezar un nuevo envío                                          | ID.            | DD-MM<br>ENVIAR                                   | <u>SECC</u>                      | AUTORES/AS                          | τίτυιο                                                   | ESTADO             | Buscar                                                                            |
| Elementos 1 - 2 de 2                                                                                                    | 1709           | 10-02                                             | AO                               | Huarez, Tenoro                      | VALIDACIÓN DEL ÍNDICE DE HIGIENE DEL<br>SUEÑO MODIFICADO | <u>EN REVISIÓN</u> | Buscar                                                                            |
| IAGA CLIC AQUÍ para ir al primer paso del proceso de envío en cinco pasos.                                                                                                    | Elemer<br>Empe | ntos 1 - 2 de<br><b>22ar un</b> 1<br>.IC AQUÍ par | e 2<br>NUEVO EI<br>a ir al prime | 1VÍO<br>r paso del proceso de envío | en cinco pasos.                                          |                    | Examinar<br>• <u>Por número</u><br>• <u>Por autor/a</u><br>• <u>Por título</u>    |

Luego de la presentación del artículo ante el Comité de la revista, si el artículo es "aceptado" pasará a revisión por pares y podrá visualizar que el artículo se encuentra "EN REVISIÓN".

Click

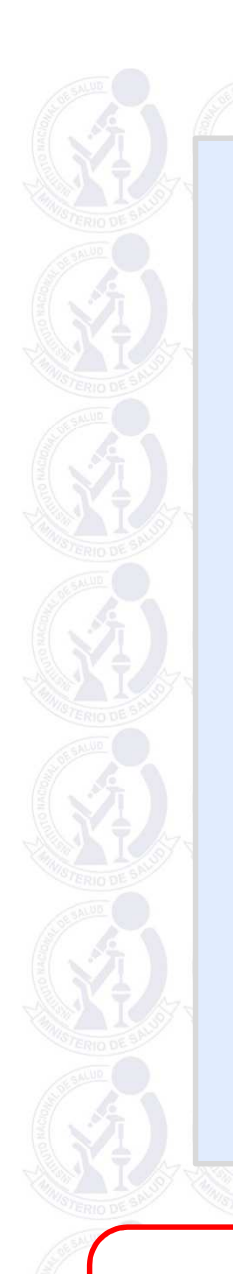

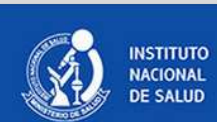

# REVISTA PERUANA DE MEDICINA EXPERIMENTAL Y SALUD PÚBLICA

Peruvian Journal of Experimental Medicine and Public Health

| inicio>Usuario/a><br>#1709 Re                                                                                                    | Autor/a > Envíos > #1709 > Revisión<br>VISIÓN                                                                                                    | bettyh <ul> <li><u>Mi perfil</u></li> <li><u>Cerrar sesión</u></li> <li><u>Cerrar sesión de</u></li> </ul>                                                                                                    |  |
|----------------------------------------------------------------------------------------------------|----------------------------------------------------------------------------------------------------|----------------------------------------------------------------------------------------------------|--|
| RESUMEN REVISION EDIC                                                                                                    | ~                                                                                                    | <u>usuano/a</u>                                                                                                    |  |
|                                                                                                    |                                                                                                    | CONTENIDO DE LA<br>REVISTA                                                                                                    |  |
| Envío                                                                                                    |                                                                                                    | Buscar                                                                                                    |  |
| Autores/as                                                                                                    | Betty Huamani                                                                                                    | Ámbito de la búsqueda                                                                                                    |  |
| itulo                                                                                                    | Validación del Índice de Higiene del Sueño modificado para adultos mayores                                                                                                    | Todo                                                                                                    |  |
| ditor/a                                                                                                    |                                                                                                    | Buscar                                                                                                    |  |
| unonu                                                                                                    |                                                                                                    | Examinar                                                                                                    |  |
|                                                                                                    |                                                                                                    | Por número     Por autor/a                                                                                                    |  |
| valuacion                                                                                                    | DOLDALOS                                                                                                    |                                                                                                    |  |
|                                                                                                    | por pares                                                                                                    | <u>Por título</u>                                                                                                    |  |
| onda 1                                                                                                    |                                                                                                    | Por título                                                                                                    |  |
| tonda 1<br>ersión de la revisio                                                                                                    | bn 1709-2094-2.RV Doc 2015-10-02                                                                                                    | Portitulo PALABRAS CLAVE                                                                                                    |  |
| onda 1<br>ersión de la revisi<br>iciado                                                                                                    | bin <u>1709-2094-2-RV Doc</u> 2015-10-02<br>2015-10-02                                                                                                    | Por título PALABRAS CLAVE Accidentes de tránsito Adolescente Anemia Dengue                                                                                                    |  |
| conda 1<br>ersión de la revisio<br>iciado<br>lodificado por últin                                                                                                    | bin <u>1709-2094-2-RV DOC</u> 2015-10-02<br>2015-10-02<br>Ja vez 2015-10-02                                                                                                    | Por titulo PALABRAS CLAVE Accidentes de tránsito Adolescente Anemia Dengue Desnutrición Disanóstico Diversidad cultural Educación                                                                                                    |  |
| conda 1<br>ersión de la revisi<br>iciado<br>iodificado por últin<br>rchivo cargado                                                                                                    | por pares<br>in <u>1709-2094-2-RV Doc</u> 2015-10-02<br>2015-10-02<br>Ja vez 2015-10-02<br>Ninguno                                                                                                    | Por titulo PALABRAS CLAVE Accidentes de tránsito Adolescente Anemia Dengue Desnutrición Diagnóstico Diversidad cultural Educación médica Epidemiología Factores de riesgo                                                                                                    |  |
| onda 1<br>ersión de la revisio<br>iciado<br>odificado por últin<br>chivo cargado                                                                                                    | bin <u>1709-2094-2-RV DOC</u> 2015-10-02<br>2015-10-02<br>19 Vez 2015-10-02<br>Ninguno                                                                                                    | Por titulo PALABRAS CLAVE Accidentes de tránsito Adolescente Anemia Dengue Desnutrición Diagnóstico Diversidad cultural Educación médica Epidemiología Factores de riesgo Letospirosis Malaría Niño Obesidad Peru Plantas                                                                                                    |  |
| onda 1<br>ersión de la revisio<br>iciado<br>odificado por últin<br>chivo cargado<br>ecisión del                                                                                                    | bin <u>1709-2094-2-RV DOC</u> 2015-10-02<br>2013-10-02<br>1a vez 2015-10-02<br>Ninguno<br>editor/a                                                                                                    | Por titulo  PALA BRAS CLAVE  Accidentes de tránsito  Adolescente Anemia Denque Desnutrición Diagnóstico Diversidad cultural Educación médica Epidemiología Eactores de riesgo Leptospirosis Malaria Niño Obesidad Peru Plantas medicinales Prevalencia Salud ambiental Salud                                                                                                    |  |
| onda 1<br>rrsión de la revisik<br>ciado<br>difficado por últin<br>chivo cargado<br>ecisión del<br>cisión                                                                                                    | bin <u>1709-2094-2-RV Doc</u> 2015-10-02<br>2013-10-02<br>10 vez 2015-10-02<br>Ninguno<br>editor/a<br>Enviar observaciones al autor 2015-10-02                                                                                                    | Por titulo PALABRAS CLAVE Accidentes de tránsito Adolescente Anemia Denque Desnutrición Diagnóstico Diversidad cultural Educación médica Epidemiología Eactores de riesqo Leptospirosis Malaris Niño Obesidad Perú Plantas medicinales Prevalencia Salud ambiental Salud pública Tuberculosis VIH                                                                                                    |  |
| onda 1<br>ersión de la revisie<br>clado<br>odificado por últin<br>chivo cargado<br>ecisión del<br>cisión<br>tificar al editor/a<br>reión del editor/a                                                                          | por pares<br>in <u>1709-2094-2-RV Doc</u> 2015-10-02<br><u>2013-10-02</u><br>Ja vez 2015-10-02<br>Ninguno<br>editor/a<br>Enviar observaciones al autor 2015-10-02<br>Image: Registro de correo electrónico del editor/a o autor/a                                                                                                    | Por titulo PALABRAS CLAVE Accidentes de tránsito Adolescente Anemia Denque Desnutrición Diagnóstico Diversidad cultural Educación médica Epidemiología Eactores de riesqo Leptospirosis Malaria Niño Obesidad Perú Plantas medicinales Prevalencia Salud ambiental Salud pública Tuberculosis VIH                                                                                                    |  |
| conda 1<br>ersión de la revisio<br>iciado<br>odificado por últin<br>rchivo cargado<br>eccisión del<br>eccisión<br>stificar al editor/a<br>rrsión del editor/a<br>rsión del editor/a                                            | por pares         in       1709-2094-2-RV DOC 2015-10-02         2015-10-02         1a vez       2015-10-02         Ninguno                                                                                                    | Por titulo PALABRAS CLAVE Accidentes de tránsito Adolescente Anemia Denque Desnutrición Diagnóstico Diversidad cultural Educación médica Epidemiología Factores de riesgo Lertospirosis Malaria Niño Obesidad Perú Plantas medicinales Prevalencia Salud ambiental Salud pública Tuberculosis VIH Encuéntranos en:                                                                                                    |  |
| onda 1<br>ersión de la revisie<br>ciado<br>odificado por últin<br>chivo cargado<br>eccisión del<br>cisión<br>tificar al editor/a<br>rsión del editor/a<br>rgar la versión del                                                  | por pares         in       1709-2094-2-RV DOC 2015-10-02         2015-10-02         1a vez       2015-10-02         Ninguno         editor/a         Enviar observaciones al autor 2015-10-02         Image: Sector and the electronic of ele editor/a o autor/a          2015-10-1-ED_DOC 2015-10-02         Ninguno         Examinar         Cargar | Por titulo PALABRAS CLAVE Accidentes de tránsito Adolescente Anemia Denque Desnutrición Diagnóstico Diversidad cultural Educación médica Epidemiología Eatores de riesgo Lettospirosis Malaria Niño Obesidad Perú Plantas medicinales Prevalencia Salud ambiental Salud pública Tuberculosis VIH Encuéntranos en:                                                                                                    |  |
| conda 1<br>ersión de la revisio<br>iciado<br>odificado por últin<br>rchivo cargado<br>vecisión del<br>ecisión<br>trificar al editor/a<br>rrsión del editor/a<br>rrsión del autor/a<br>rrgar la versión del<br>tor/a            | editor/a<br>Enviar observaciones al autor 2015-10-02<br>Inguno<br>Registro de correo electrónico del editor/a o autor/a 2015-10-02<br>Inguno<br>Examinar Cargar                                                                                                    | Por titulo PALABRAS CLAVE Accidentes de tránsito Adolescente Anemia Denque Desnutrición Diagnóstico Diversidad cultural Educación médica Epidemiología Eactores de riesgo Leptospirosis Malaria Niño Obesidad Perú Plantas medicinales Prevalencia Salud ambiental Salud publica Tuberculosis VIH Encuéntranos en:                                                                                                    |  |
| onda 1<br>rrsión de la revisia<br>ciado<br>odificado por últin<br>chivo cargado<br>ecisión tificar al editor/a<br>rsión del editor/a<br>rgar la versión del<br>or/a                                                            | por pares<br>in <u>1709-2094-2.RV Doc</u> 2015-10-02<br>2015-10-02<br>Ninguno<br>editor/a<br>Enviar observaciones al autor 2015-10-02<br>Registro de correo electrónico del editor/a o autor/a 2015-10-02<br><u>1709-2101-1-ED.DOC</u> 2015-10-02<br>Ninguno<br>Examinar Cargar                                                                       | Portitulo     PALABRAS CLAVE     Accidentes de tránsito     Adolescente Anemia Denque     Desnutrición Diagnóstico     Diversidad cultural Educación     médica Epidemiología     Eactores de riesgo     Leptospirosis Malaria Niño     Obesidad Perú Plantas     medicinales Prevalencia     Salud ambiental Salud     pública Tuberculosis VIH     Encuéntranos en:     Troporto Internative Internative Internati Internative Internative Internati Internative Internative Intern |  |
| onda 1<br>ersión de la revisio<br>iciado<br>odificado por últin<br>chivo cargado<br>eccisión del<br>ecisión<br>tificar al editor/a<br>rsión del editor/a<br>rsión del editor/a<br>rgar la versión del<br>tor/a                 | in <u>1709-2094-2.RV Doc</u> 2015-10-02<br>2013-10-02<br>ja vez 2015-10-02<br>Ninguno<br>editor/a<br>Enviar observaciones al autor 2015-10-02<br>Im Registro de correo electrónico del editor/a o autor/a  2015-10-02<br>1709-2101-1-ED.DOC 2015-10-02<br>Ninguno<br>Examinar Cargar                                                                  | <ul> <li>Por titulo</li> <li>PALABRAS CLAVE</li> <li>Adolescente Anemia Denque<br/>Desnutrición Diagnóstico<br/>Diversidad cultural Educación<br/>médica Epidemiología<br/>Eatores de riesgo<br/>Leptospirosis Malaria Niño<br/>Obesidad Perú Plantas<br/>medicinales Prevalencia<br/>Salud ambiental Salud<br/>pública Tuberculosis VIH</li> <li>Encuéntranos en:</li> <li>SCImago:</li> </ul>                                                                                                    |  |
| Ronda 1<br>/ersión de la revision<br>niciado<br>Addificado por últin<br>Archivo cargado<br>Decisión del<br>recisión<br>Decisión del aditor/a<br>rersión del aditor/a<br>rersión del autor/a<br>rargar la versión del<br>utor/a | por pares<br>in <u>1709-2094-2.RV Doc</u> 2015-10-02<br>2015-10-02<br>Ninguno<br>editor/a<br>Enviar observaciones al autor 2015-10-02<br>I Registro de correo electrónico del editor/a o autor/a 		 2015-10-02<br>1709-2101-1-ED.DOC 2015-10-02<br>Ninguno<br>Examinar Cargar                                                                         | <ul> <li>Por titulo</li> <li>PALABRAS CLAVE</li> <li>Adolescente Anemia Denque<br/>Desnutrición Diagnóstico<br/>Diversidad cultural Educación<br/>médica Epidemiología<br/>Eatores de riesgo<br/>Desidad Perú Plantas<br/>medicinales Prevalencia<br/>Salud ambiental Salud<br/>pública Tuberculosis VIH</li> <li>Encuéntranos en:</li> <li>SCImago:</li> </ul>                                                                                                    |  |

En esta pantalla podrá ver la versión de la revisión del artículo (artículo sin autoría) que será revisado por los pares evaluadores.

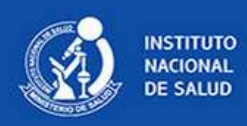

| INICIO ACERCA DE A           | REA PERSONAL BUSCAR ACTUAL ARCHIVOS INSTRUCCIONES EVENTOS                 | USUA RIO/A<br>Ha iniciado sesión como |
|------------------------------|---------------------------------------------------------------------------|---------------------------------------|
| Inicio > Usuario/a > Autor/a | > Envios > #1712 > Revisión                                               | Miperfil                              |
| "                            |                                                                           | Cerrar sesión                         |
| #1712 Revisi                 | on                                                                        |                                       |
|                              |                                                                           | CONTENIDO DE LA                       |
| RESUMEN REVISIÓN EDICIÓN     |                                                                           | REVISIA                               |
| Durás                        |                                                                           | Buscar                                |
| EIIVIO                       |                                                                           | Ámbito de la búsqueda                 |
| Autores/as                   | Betty Huamani 🖾                                                           | Todo                                  |
| Título                       | validación del Índice de Higiene del Sueño modificado                     | Buscar                                |
| Sección                      | Artículo Original                                                         | Evaminar                              |
| Editor/a                     | RPMESP Editor                                                             | Por número                            |
|                              |                                                                           | Por autor/a     Por titula            |
| Evaluación por               | nares                                                                     | • <u>Por titolo</u>                   |
| L'undación por               | pares                                                                     |                                       |
| Ronda 1                      |                                                                           | Accidentes de transito                |
| Versión de la revisión       | 1712-2121-2-RV.DOCX 2015-10-06                                            | Adolescente Anemia Denque             |
| Iniciado                     | 2015-10-06                                                                | Diversidad cultural Educación         |
| Modificado por última vez    | 2015-10-06                                                                | médica Epidemiología                  |
| Archivo cargado              | Ninguno                                                                   | Leptospirosis Malaria Niño            |
|                              |                                                                           | medicinales Prevalencia               |
| Decisión del ed              | litor/a                                                                   | Salud ambiental Salud                 |
| Decisión                     | Environ a house a louter 2015 10 06                                       |                                       |
| Notificar al editor/a        |                                                                           | Encuéntranos en:                      |
| Versión del editor/a         | Registro de correo electronico del editor/a o autor/a 🖙/Ningun comentario |                                       |
| version del editor/a         | 1709-2101-1-ED.DOC 2015-10-02                                             | You You                               |
| Versión del autor/a          | 1709-2101-2-ED.DOC 2015-10-02                                             |                                       |
| Cargar la versión del        | Salassianar arabiya Ningyin arabiya calessianada Carrar                   |                                       |
| autor/a                      | Seleccionar archivo mingun archivo seleccionado cargar                    |                                       |

Luego de la evaluación por los pares, podrá visualizar alguna versión de su artículo corregida por los revisores y/o la carta del Editor con las observaciones al artículo, para visualizarlo debe hacer clic en cada uno.

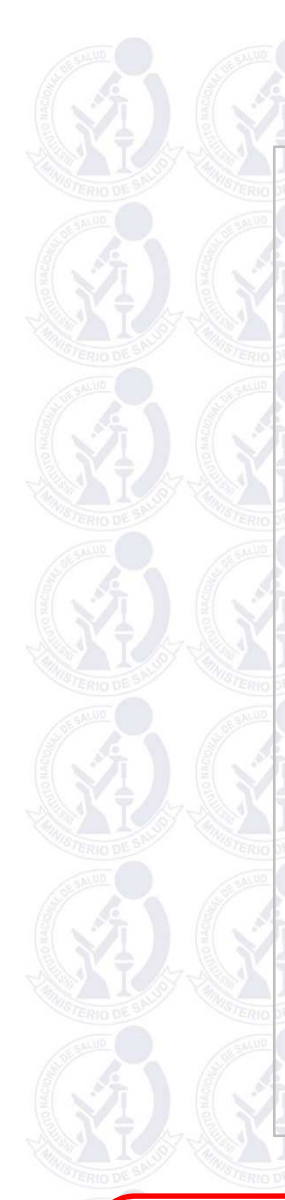

## [RPMESP] Observaciones luego de evaluación por pares

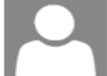

RPMESP Editor Agregar a contactos 02/10/2015 |> Para: Betty Huamani

Estimado/a Betty Huamani

El motivo del presente correo es para informarle que su artículo titulado:

"Validación del índice de Higiene del Sueño modificado para dultos mayores"

Ha sido evaluado por pares y considerado como publicable siempre y cuando se absuelvan correctamente las observaciones que se envían adjunto.

J X

Sírvase por favor, enviar lo siguiente:

1. El artículo corregido con los cambios resaltados en rojo (o utilizando "control de cambios").

2. Una carta donde responda a cada una de las observaciones planteadas por los revisores.

El plazo para enviar una versión corregida es de 15 días. En caso no pueda cumplir con este plazo agradeceríamos que nos lo comunique oportunamente.

El plazo para enviar una versión corregida es de 30 días. En caso no pueda cumplir con este plazo agradeceríamos que nos lo comunique oportunamente.

Saludos cordiales,

RPMESP Editor Instituto Nacional de Salud

Paralelamente, se le enviará un correo electrónico indicándole que su artículo ha sido evaluado por pares, solicitándole las correcciones remitidas al OJS.

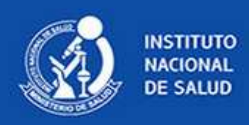

| ••••••                       | a na na na na na na na na na na na na na                                                                                                    | Ha iniciado sesión como                               |
|------------------------------|----------------------------------------------------------------------------------------------------|-------------------------------------------------------|
| Inicio > Usuario/a > Autor/a | > Envios > #1712 > Revisión                                                                                                    | bettyh                                                |
|                              |                                                                                                    | Cerrar sesión                                         |
| #1712 Revisi                 | ón                                                                                                    |                                                       |
|                              |                                                                                                    | CONTENIDO DE LA                                       |
| RESUMEN REVISION EDICIÓN     |                                                                                                    | REVISTA                                               |
|                              |                                                                                                    | Buscar                                                |
| Envío                        |                                                                                                    |                                                       |
| Autores/as                   | Betty Huamani 🗐                                                                                                    | Ambito de la busqueda                                 |
| Título                       | validación del Índice de Higiene del Sueño modificado                                                                                                    | 1000                                                  |
| Sección                      | Artículo Original                                                                                                    | Buscar                                                |
| Editor/a                     | RPMESP Editor (1)                                                                                                    | Examinar                                              |
| Lattoria                     |                                                                                                    | Por número     Por autor/a                            |
|                              |                                                                                                    | Por titulo                                            |
| Evaluación por               | pares                                                                                                    |                                                       |
|                              | <ul> <li>Advance-uk</li> </ul>                                                                                                    | PALABRAS CLAVE                                        |
| Ronda 1                      |                                                                                                    | Accidentes de tránsito                                |
| Versión de la revisión       | 1712-2121-2-RV.DOCX 2015-10-06                                                                                                    | Adolescente Anemia Dengue<br>Desnutrición Diagnóstico |
| Iniciado                     | 2015-10-06                                                                                                    | Diversidad cultural Educación                         |
| Modificado por última vez    | 2015-10-06                                                                                                    | Factores de riesgo                                    |
| Archivo cargado              | Ninguno                                                                                                    | Leptospirosis Malaria Niño<br>Obesidad Perú Plantas   |
|                              |                                                                                                    | medicinales Prevalencia                               |
| Decisión del ed              | itor/a                                                                                                    | <u>pública Tuberculosis VIH</u>                       |
| Decisión                     | Enviar observaciones al autor 2015-10-06                                                                                                    |                                                       |
| Notificar al editor/a        | Pagistra da parras alegránica del editor/a e autor/a      Ningrún comentaria                                                                                                    | Encuéntranos en:                                      |
| Versión del editor/a         | Registro de coneo electronico del editoria o autoria 🤜 Ningún comentano                                                                                                    |                                                       |
| version der euton/a          | 1709-2101-1-ED.DOC 2015-10-02                                                                                                    |                                                       |
| Versión del autor/a          | <u>1/09-2101-2-E0.000</u> 2010-10-02<br>Ninguno                                                                                                    |                                                       |
| Cargar la versión del        | Seleccionar archive Validacion de orregido dory Cargar                                                                                                    |                                                       |
| autor/a                      | original area and a control and a control an |                                                       |

Luego de haber hecho las correcciones solicitadas, puede subir su "artículo corregido" dándole clic en el botón **Seleccionar archivo** y luego clic en **Cargar**.

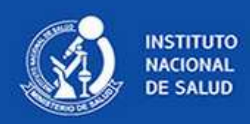

| Inicio > Usuario/a > Autor/a     | > Envios > #1712 > Revisión                                                  | bettyh     Mi perfil                                                                       |
|----------------------------------|------------------------------------------------------------------------------|--------------------------------------------------------------------------------------------|
| #1712 Revisi                     | ón                                                                           | <u>Cerrar sesión</u>                                                                       |
| RESUMEN REVISION EDICION         |                                                                              | CONTENIDO DE LA REVISTA                                                                    |
| Envío                            |                                                                              | Buscar                                                                                     |
| Autores/as                       | Retty Huamani ≕1                                                             | Ámbito de la búsqueda                                                                      |
| Título<br>Sección                | validación del Índice de Higiene del Sueño modificado<br>Artículo Original   | Buscar                                                                                     |
| Editor/a                         | RPMESP Editor 🖾                                                              | Examinar<br><u>Por número</u><br><u>Por autor/a</u>                                        |
| Evaluación por                   | pares                                                                        | • <u>Pot indio</u>                                                                         |
| Ronda 1                          |                                                                              | PALABRAS CLAVE                                                                             |
| Versión de la revisión           | 1712-2121-2-BV DOCX 2015-10-06                                               | Adolescente Anemia Denque                                                                  |
| Iniciado                         | 2015-10-06                                                                   | <u>Desnutrición Diagnóstico</u><br>Diversidad cultural Educación                           |
| Modificado por última vez        | 2015-10-06                                                                   | médica Epidemiología                                                                       |
| Archivo cargado                  | Ninguno                                                                      | Leptospirosis Malaria Niño<br>Obesidad Perú Plantas                                        |
| Decisión del ed                  | litor/a                                                                      | <u>medicinales Prevalencia</u><br><u>Salud ambiental Salud</u><br>pública Tuberculosis VIH |
| Decisión                         | Enviar observaciones al autor 2015-10-06                                     |                                                                                            |
| Notificar al editor/a            | 🖾 Registro de correo electrónico del editor/a o autor/a 🤜 Ningún comentario  | Encuéntranos en:                                                                           |
| Versión del editor/a             | 1709-2101-1-ED.DOC 2015-10-02                                                | FF 💟 🏭                                                                                     |
| Versión del autor/a              | <u>1709-2103-1-ED.Doc</u> 2015-10-02<br><u>1709-2103-1-ED.Doc</u> 2015-10-02 |                                                                                            |
| Cargar la versión del<br>autor/a | Seleccionar archivo Ningún archivo seleccionado Cargar                       |                                                                                            |

El artículo subido ha sido añadido en la "Versión del autor/a".

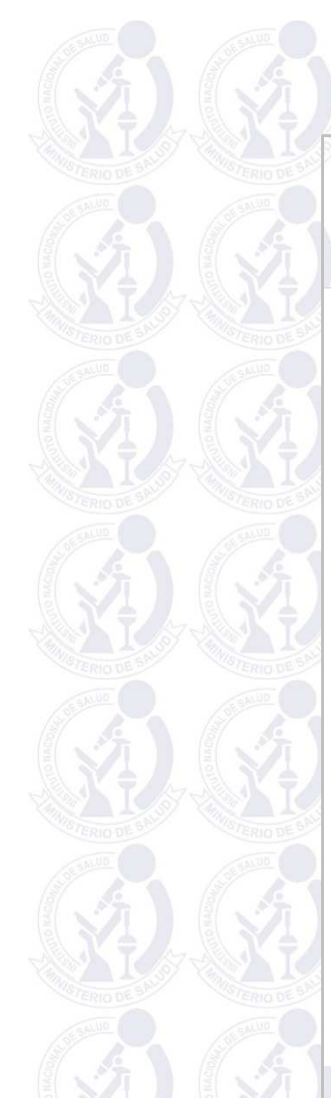

## [RPMESP] Decisión del Comité Editor: Aprobación

RPMESP Editor Agregar a contactos 02/10/2015

Estimado/a. Betty Huamani Autor/a Corresponsal

El motivo de la presente es informarle la decisión del Comité Editor en relación a su artículo titulado:

 $\wedge \downarrow \times$ 

"validación del Índice de Higiene del Sueño modificado"

El artículo luego de la evaluación por nuestro Comité Editor ha sido aprobado y está prevista su publicación en la:

Revista Peruana de Medicina Experimental y Salud Pública número: .... volumen:.... año:...

En una próxima comunicación enviaremos la respectiva prueba de imprenta.

Saludos cordiales,

Dr. Zuño Burstein Alva Director, RPMESP Instituto Nacional de Salud Lima, Perú

RPMESP Editor Instituto Nacional de Salud

Luego que el Comité Editor decida sobre la aprobación o no del artículo se le enviará un correo electrónico informándole dicha decisión. En esta caso el articulo ha sido aprobado y esta prevista su publicación.

# EDICIÓN DEL ARTÍCULO LUEGO DE SU APROBACIÓN

## [RPMESP] Revisión de correcciones

RPMESP Editor Agregar a contactos 02/10/2015

#### Estimado/a IBetty Huamani Autor/a corresponsal

Su manuscrito titulado: "validación del Índice de Higiene del Sueño modificado" enviado para su posible publicación en la Revista Peruana de Medicina Experimental y Salud Pública superó el primer paso del proceso y está disponible para su revisión siguiendo estos pasos:

1. Haga clic en la URL del envío que aparece abajo.

2. Inicie sesión en la revista y haga clic en el archivo que aparece en el paso 1.

3. Abra el envío que descargó.

 Revise el texto e incluya las propuestas de corrección de originales y las consultas al autor/a.

5. Haga las correcciones necesarias para mejorar todavía más el texto.

6. Cuando haya completado la corrección, suba el archivo en el paso 2.

7. Haga clic en METADATOS para comprobar que la información de indexación es precisa y completa.

8. Envíe el correo electrónico COMPLETO al editor/a y al corrector/a de originales.

#### URL del envío:

http://www.rpmesp.ins.gob.pe/index.php/rpmesp/author/submissionEditing/1712 Nombre de usuario/a: bettyh

Le recordamos que esta es su última oportunidad para hacer cambios importantes en la corrección de originales del envío. La fase de corrección de pruebas, que sigue a la preparación de las galeradas, se limita a la corrección de errores tipográficos y de maquetación.

Si en estos momentos no puede llevar a cabo esta tarea o tiene cualquier pregunta, póngase en contacto conmigo. Gracias por su contribución a esta revista.

Atentamente,

RPMESP Editor Instituto Nacional de Salud Se le enviará un correo electrónico "Revisión de correcciones", siga estos pasos para que concluya con la edición final de su artículo. Luego que el articulo fue revisado por par/es y aprobado para publicación pasa a **Edición, Corrección de originales.** 

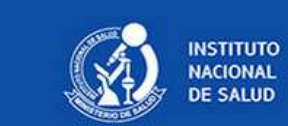

## **REVISTA PERUANA DE MEDICINA EXPERIMENTAL Y SALUD PÚBLICA** Peruvian Journal of Experimental Medicine and Public Health

| RESUMEN REVISION EDIO<br>Entrío<br>Autores/as<br>Título<br>Sección<br>Editor/a | o∾<br>Betty Huamani ≅<br>validación del Índice o<br>Artículo Original<br>RPMESP Editor ा€ | le Higiene del Sueño modifi | cado       | Versión<br>el Edito<br>posibler<br>alguna i | trabajada por<br>r, en la cual<br>mente le piden<br>nformación                                                                                                    | Ŧ  |
|--------------------------------------------------------------------------------|-------------------------------------------------------------------------------------------|-----------------------------|------------|---------------------------------------------|----------------------------------------------------------------------------------------------------|----|
| Corrección                                                                     | de originales                                                                             |                             |            | faltante                                    |                                                                                                    |    |
| METADATOS DE REV                                                               | ISIÔN                                                                                     | SOLICITUD(ES)               | EN PROCESO | c                                           |                                                                                                    |    |
| 1. Corrección i                                                                | nicial                                                                                    | 2015-10-06                  | —          | 2015-10-06                                  | Diversidad cultural Educación<br>médica Epidemiología<br>Factores de riesgo                                                                                                    | 16 |
| Archive 170                                                                    | 9-2101-1-CE.DOCX 2015-10-06                                                               |                             |            |                                             | I contract the state of the state of the State of the Sta |    |
| Archivc <u>170</u><br>2. Corrección d<br>Archivo: Nin<br>Selección             | el autor/a<br>guno<br>ir archivo Ningún archivo se                                        | 2015-10-06                  | 2015-10-06 |                                             | Obesidad Perú Plantas<br>medicinales Prevalencia<br>Salud ambiental Salud<br>pública Tuberculosis VIH                                                                                                    |    |

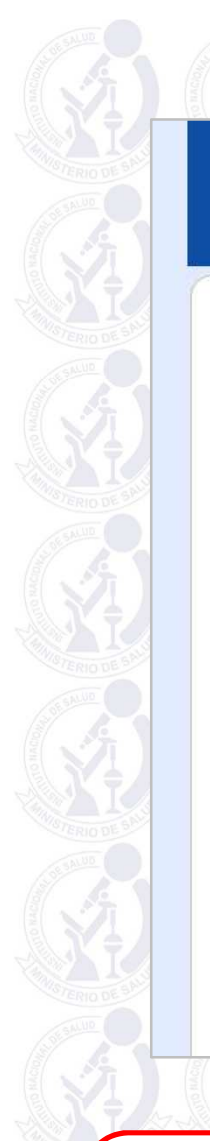

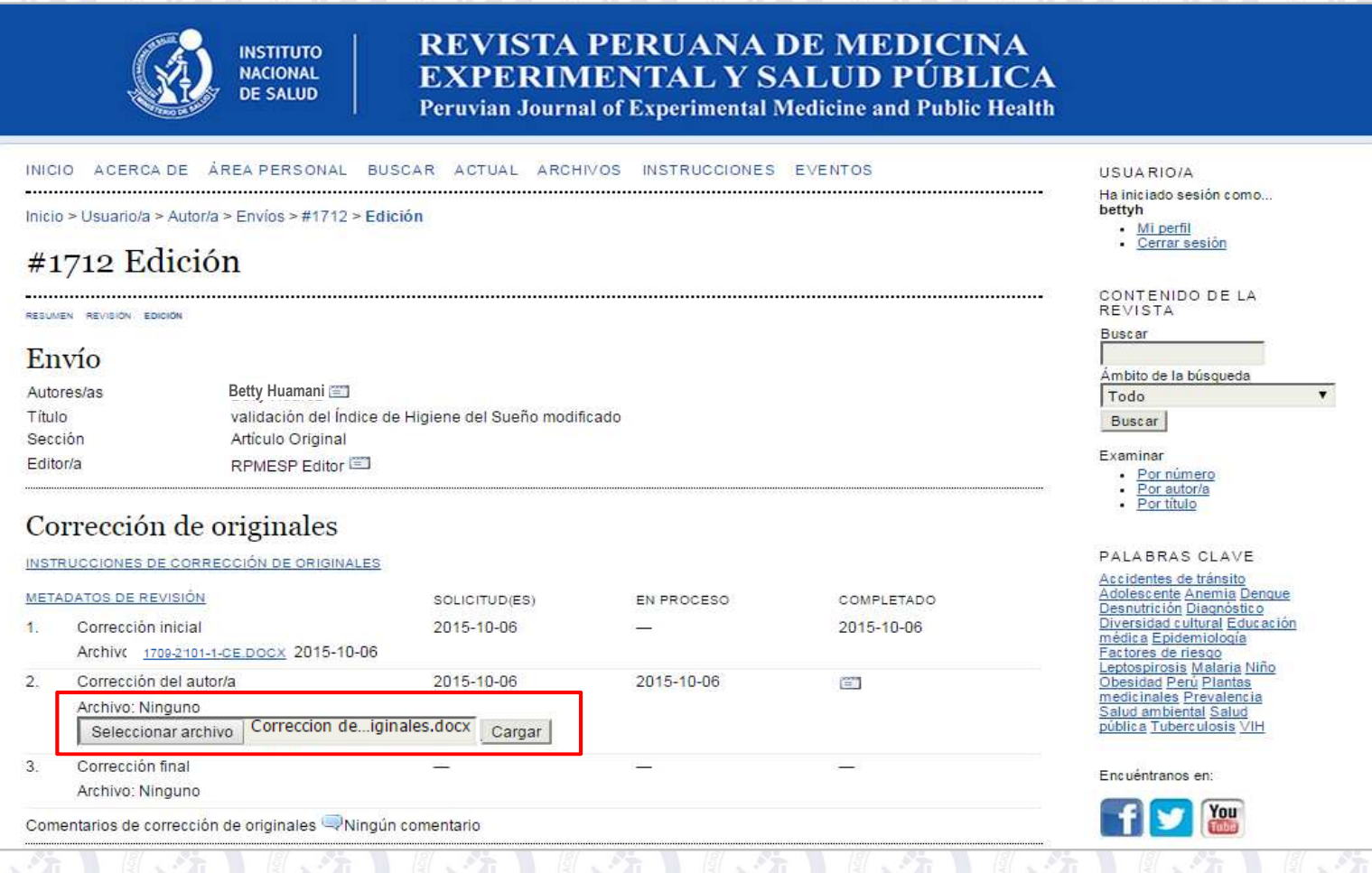

Luego de bajar y realizar los cambios o completar la información solicitada por el Editor, de clic en el botón **Seleccionar archivo** y finalmente clic en **Cargar** para subir la versión final de su artículo.

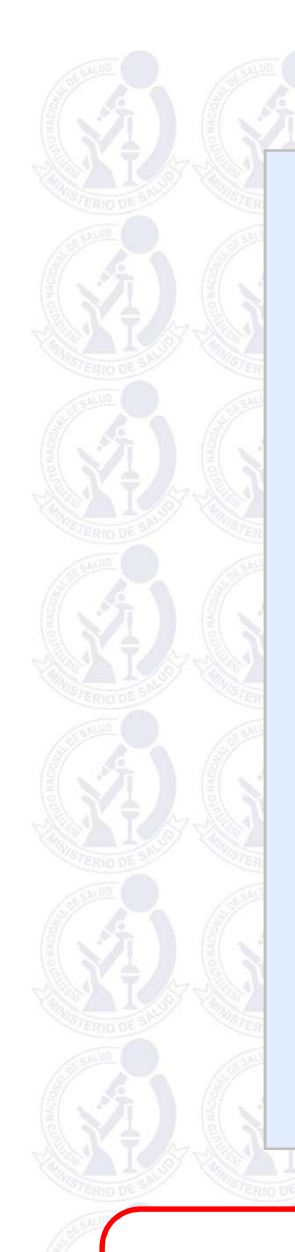

|                 | INSTITUTO<br>NACIONAL<br>DE SALUD                                                                                                    | REVISIA<br>EXPERIN<br>Peruvian Journ | <b>IENTALYS</b><br>al of Experimental 1 | <b>DE MEDICINA</b><br><b>ALUD PÚBLIC</b><br>Medicine and Public Hea | CA<br>aith                                                                                                    | RID DE SAL    |
|-----------------|----------------------------------------------------------------------------------------------------|--------------------------------------|-----------------------------------------|---------------------------------------------------------------------|----------------------------------------------------------------------------------------------------|---------------|
| INICI           | O ACERCA DE ÁREA PERSONAL BI                                                                                                    | JSCAR ACTUAL ARCH                    | IVOS INSTRUCCIONES                      | EVENTOS                                                             | USUARIO/A                                                                                                    | 2)            |
| Inicio          | iicio > Usuario/a > Autor/a > Envios > #1712 > Edición<br>#1712 Edición                                                                                |                                      |                                         | Ha iniciado sesion como<br>bettyh<br>• Mi perfil                    | I.S.S                                                                                                    |               |
| #1              |                                                                                                    |                                      |                                         | <u>Cerrar sesión</u>                                                | RIODE                                                                                                    |               |
| <b>.</b>        | 1                                                                                                    |                                      |                                         |                                                                     | CONTENIDO DE LA                                                                                                    |               |
| RECOM           | N REGISTON EDICION                                                                                                    |                                      |                                         |                                                                     | Buscar                                                                                                    |               |
| En              | vio                                                                                                    |                                      |                                         |                                                                     | Ámbito de la búsqueda                                                                                                    | <b>1</b>      |
| Autor           | es/as Betty Huamani≊                                                                                                    |                                      |                                         |                                                                     | Todo                                                                                                    | - (19)        |
| i itulo<br>Secc | o validacion del Indice<br>lón Artículo Original                                                                                                    | ae Higiene del Sueno modi            | licado                                  |                                                                     | Buscar                                                                                                    | 10 DE -       |
| Edito           | r/a RPMESP Editor 🗐                                                                                                    |                                      |                                         |                                                                     | Examinar                                                                                                    |               |
| META            | ILECCION CLE OFIGINALES<br>IUCCIONES DE CORRECCIÓN DE ORIGINALES<br>DATOS DE REVISIÓN<br>Corrección inicial<br>Archivo: 1712-2124-1-CE DOCX 2015-10-06 | SOLICITUD(ES)<br>2015-10-06          | EN PROCESO                              | COMPLETADO<br>2015-10-06                                            | PALABRAS CLAVE<br>Accidentes de tránsito<br>Adoless cente Anemia Denque<br>Desnutrición Disanòstico<br>Diversidad cultural Educación<br>médica Epidemiología<br>Esctores de riesoo<br>Lentospirosis Malaria Niño | NO DE BAND    |
| 2.              | Corrección del autor/a                                                                                                    | 2015-10-06                           | 2015-10-06                              |                                                                     | Obesidad Perú Plantas<br>medicinales Prevalencia                                                                                                    | 行             |
|                 | Archivo: <u>1712-2125-1-CE.DOCX</u> 2015-10-06<br>Seleccionar archivo Ningún archivo s                                                                 | eleccionado Cargar                   |                                         |                                                                     | <u>Salud ambiental Salud</u><br>pública Tuberculosis <u>VIH</u>                                                                                                    | ( <b>\$</b> ) |
| 3.              | Corrección final                                                                                                    | -                                    | 1                                       | _                                                                   | Encuéntranos en:                                                                                                    | TIO DE SALO   |
| Com             | entarios de corrección de originales 🤿 Ningi                                                                                                    | ún comentario                        |                                         |                                                                     | 📑 💟 🔛                                                                                                    |               |
| М               | anataaián                                                                                                    |                                      |                                         |                                                                     |                                                                                                    | 6             |
| IVIO            | quetación                                                                                                    |                                      |                                         |                                                                     | SCImago:                                                                                                    | Y ÷ J.        |
| ⊢orm            | ato de galerada                                                                                                    | ARCHIVO                              |                                         |                                                                     | Indicator 2007-2014 Value                                                                                                    | 198           |
| 1000            |                                                                                                    | winguno                              |                                         |                                                                     | SJR 0.21                                                                                                    | RIO DE SI     |
| Archi           | vos complementarios                                                                                                    | ARCHIVO                              |                                         |                                                                     | Cites 0.47                                                                                                    |               |
| 1.              | Declaracion Jurada                                                                                                    | 1712-2119-1-SP.PDF 2                 | 015-10-06                               |                                                                     | per doc                                                                                                    |               |
|                 | on nuio                                                                                                    | 1/12-2120-1-3P.JPG 2                 | 010-10-00                               |                                                                     | ilitia ilitia                                                                                                    |               |

Luego de subir su artículo de clic en el icono "**sobre**" para enviar un correo electrónico al Editor indicando que se ha concluido la tarea final.

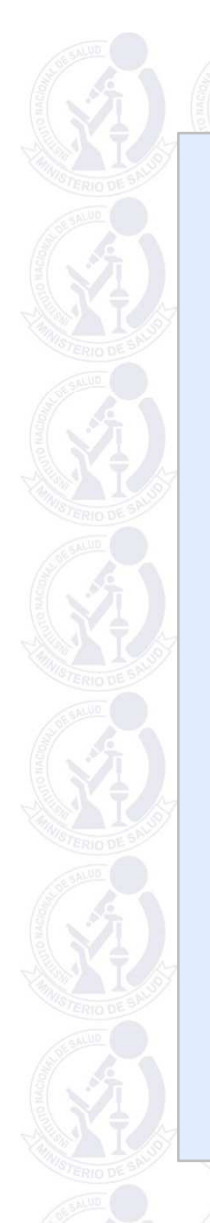

|                                                               | NACIONAL<br>DE SALUD<br>DE SALUD<br>E SALUD<br>DE SALUD<br>DE SALUD<br>DE SALUD<br>DE SALUD<br>DE SALUD<br>DE SALUD<br>DE SALUD<br>DE SALUD<br>DE SALUD<br>DE SALUD<br>DE SALUD<br>DE SALUD<br>DE SALUD<br>DE SALUD<br>DE SALUD<br>DE SALUD<br>DE SALUD<br>DE SALUD<br>DE SALUD<br>DE SALUD<br>DE SALUD                                                                                                    |                                                                                                    |
|---------------------------------------------------------------|----------------------------------------------------------------------------------------------------|----------------------------------------------------------------------------------------------------|
| INICIO ACERCA DE<br>Inicio > Usuario/a > Auto<br>Enviar corri | ÁREA PERSONAL BUSCAR ACTUAL ARCHIVOS INSTRUCCIONES EVENTOS<br>37/a > Envíos > Correo electrónico<br>Yeo electrónico                                                                                                    | USUA RIO/A<br>Ha iniciado sesión como<br>bettyh<br>• <u>Mi perfil</u><br>• <u>Cerrar sesión</u>                                                                                                    |
| Para<br>CC<br>CCO<br>Archivos adjuntos                        | RPMESP Editor <rpmesp+jalarco@gmail.com>         Añadir destinatario/a       Añadir CC         Añadir destinatario/a       Añadir CC         Añadir destinatario/a       Añadir CC         Añadir destinatario/a       Añadir CC         Añadir destinatario/a       Añadir CC         Seleccionar archivo       Ningún archivo seleccionado         Cargar       Cargar</rpmesp+jalarco@gmail.com>                                             | CONTENIDO DE LA<br>REVISTA<br>Buscar<br>Ámbito de la búsqueda<br>Todo<br>Buscar<br>Examinar<br>- Por número<br>- Por autor/a                                                                                                    |
| De<br>Asunto<br>Cuerpo                                        | "Betty Huamani"<br>[RPMESP] Revisión de corrección de originales completada<br>RPMESP Editor:<br>Revisé la corrección de originales del manuscrito "validación del Índice<br>de Higiene del Sueño modificado" para Revista Peruana de Medicina<br>Experimental y Salud Pública y está listo para la ronda final de<br>corrección de originales y su preparación para maquetación.<br>Gracias por su contribución a mi trabajo,<br>Betty Huamani | <ul> <li>PALABRAS CLAVE</li> <li>Accidentes de tránsito</li> <li>Adolescente Anemia Denque</li> <li>Desnutrición Disenóstico</li> <li>Diversidad cultural Educación</li> <li>médica Epidemiología</li> <li>Factores de riesgo</li> <li>Leptospirosis Malaria Niño</li> <li>Obesidad Perú Plantas</li> <li>medicinales Prevalencia</li> <li>Salud ambiental Salud</li> <li>pública Tuberculosis VIH</li> <li>Encuéntranos en:</li> </ul> |

El sistema OJS le mostrará un correo automático "Revisión de corrección de originales completada", de clic en **Enviar**.

## [RPMESP] Revisión de correcciones

RPMESP Editor Agregar a contactos 02/10/2015

Estimado/a Betty Huamani Autor/a corresponsal

Gracias por revisar la corrección de originales de su manuscrito "validación del Índice de Higiene del Sueño modificado" para la Revista Peruana de Medicina Experimental y Salud Pública.

Esperamos poder publicar este trabajo.

Atentamente,

RPMESP Editor Instituto Nacional de Salud Calle Cápac Yupanqui 1400 Lima 11, Perú Teléfono 51-1-7481111 anexo 2122

El Editor le enviará a su correo electrónico un acuse de recibo de su versión corregida.